# Configurazione dell'aggiornamento del firmware nelle impostazioni di Voice Provisioning sulla serie SPA100

# Obiettivo

L'aggiornamento del firmware dell'adattatore per telefono analogico serie SPA100 viene utilizzato per migliorare le prestazioni del dispositivo e mantenerlo aggiornato.

L'obiettivo di questo documento è spiegare come configurare l'aggiornamento del firmware nell'adattatore per telefono analogico serie SPA100.

## Dispositivi interessati

SPA112 SPA122

#### Versione del software

·1.3.2-XU (014)

## URL download software

Serie SPA100

#### Aggiornamento firmware

Passaggio 1. Accedere alla pagina Web di Cisco e scaricare la versione più recente del firmware. Viene visualizzato in un file .Zip.

Passaggio 2. Accedere alla pagina *Phone Adapter Configuration Utility* e scegliere **Amministrazione > Aggiornamento firmware**. Viene visualizzata la pagina *Aggiornamento firmware*:

| F | irmware Upgrade                                             |
|---|-------------------------------------------------------------|
|   | Firmware Upgrade                                            |
|   | Please select a file to upgrade: Choose File No file chosen |
|   | Current firmware version: 1.3.2-XU (014)                    |
|   | Upgrade                                                     |

Passaggio 3. Fare clic su **Scegli file** per selezionare il file di aggiornamento .Zip dal computer.

Passaggio 4. Fare clic su .bin nel file .Zip

Passaggio 5. Fare clic su Aggiorna.

Durante l'aggiornamento del firmware viene visualizzato un messaggio di avviso:

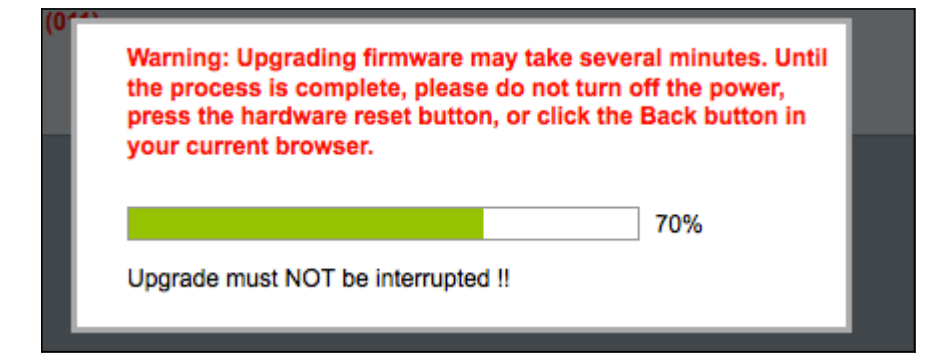

Passaggio 6. Il firmware viene aggiornato correttamente e viene visualizzato un messaggio che notifica il riavvio di SPA122.

| Upgrade is successful.                                                       |
|------------------------------------------------------------------------------|
| SPA122 is restartingYou will be returned to the Login page in a few minutes. |
|                                                                              |
|                                                                              |
|                                                                              |

Passaggio 7. L'utente viene rimandato alla pagina *Login* cui sono obbligatori i campi *username* e *password*.

Passaggio 8. Dopo aver aggiornato il firmware, accedere alla pagina *Phone Adapter Configuration Utility* e scegliere **Voce > Provisioning**. Viene visualizzata la pagina *Provisioning*:

| Provisioning              |                       |                                           |       |
|---------------------------|-----------------------|-------------------------------------------|-------|
| Configuration Profile     |                       |                                           |       |
| Provision Enable:         | yes 🜲                 | Resync On Reset:                          | yes 🜲 |
| Resync Random Delay:      | 2                     | Resync At (HHmm):                         |       |
| Resync At Random Delay:   | 600                   | Resync Periodic:                          | 3600  |
| Resync Error Retry Delay: | 3600                  | Forced Resync Delay:                      | 14400 |
| Resync From SIP:          | yes 🛊                 | Resync After Upgrade Attempt              | yes 🛊 |
| Resync Trigger 1:         |                       |                                           |       |
| Resync Trigger 2:         |                       |                                           |       |
| Resync Fails On FNF:      | yes 🛊                 |                                           |       |
| Profile Rule:             | /spa\$PSN.cfg         |                                           |       |
| Profile Rule B:           |                       |                                           |       |
| Profile Rule C:           |                       |                                           |       |
| Profile Rule D:           |                       |                                           |       |
| Profile Name:             |                       | Profile Region:                           |       |
| Log Resync Request Msg:   | \$PN \$MAC Requesting | g resync \$SCHEME://\$SERVIP:\$PORT\$PATH |       |
| Submit Cancel             | Refresh               |                                           |       |

Passaggio 9. Scorrere l'area Aggiornamento firmware.

Passaggio 10. Scegliere "yes" dall'elenco a discesa Upgrade Enable per abilitare le

operazioni di aggiornamento del firmware.

| Firmware Upgrade<br>Upgrade Enable: | yes V                                                                |                      |  |  |
|-------------------------------------|----------------------------------------------------------------------|----------------------|--|--|
| Upgrade Error Retry Delay:          | 3600                                                                 | Downgrade Rev Limit: |  |  |
| Upgrade Rule:                       |                                                                      |                      |  |  |
| Log Upgrade Request Msg:            | \$PN \$MAC Requesting upgrade \$SCHEME://\$SERVIP:\$PORT\$PATH       |                      |  |  |
| Log Upgrade Success Msg:            | \$PN \$MAC Successful upgrade \$SCHEME://\$SERVIP:\$PORT\$PATH \$ERR |                      |  |  |
| Log Upgrade Failure Msg:            | \$PN \$MAC Upgrade failed: \$ERR                                     |                      |  |  |
| License Keys:                       |                                                                      |                      |  |  |

Passaggio 11. Immettere un valore nel campo *Ritardo dei tentativi di aggiornamento* per impostare l'intervallo tra i tentativi in caso di tentativo di aggiornamento non riuscito. Il valore predefinito è 3600 secondi.

| Upgrade Enable:            | yes 🔻                                                                |
|----------------------------|----------------------------------------------------------------------|
| Upgrade Error Retry Delay: | 3600 Downgrade Rev Limit:                                            |
| Upgrade Rule:              |                                                                      |
| Log Upgrade Request Msg:   | \$PN \$MAC Requesting upgrade \$SCHEME://\$SERVIP:\$PORT\$PATH       |
| Log Upgrade Success Msg:   | \$PN \$MAC Successful upgrade \$SCHEME://\$SERVIP:\$PORT\$PATH \$ERR |
| Log Upgrade Failure Msg:   | \$PN \$MAC Upgrade failed: \$ERR                                     |
| License Keys:              |                                                                      |

Passaggio 12. Inserire un valore nel campo *Limite revisione declassamento*. In questo modo viene applicato un limite inferiore al numero di versione accettabile durante un aggiornamento o un downgrade del firmware. L'impostazione predefinita è vuota.

| Firmware Upgrade           |                       |                                                   |
|----------------------------|-----------------------|---------------------------------------------------|
| Upgrade Enable:            | yes 🔻                 |                                                   |
| Upgrade Error Retry Delay: | 3600                  | Downgrade Rev Limit: 60                           |
| Upgrade Rule:              | https://www.SPA.com/a | admin                                             |
| Log Upgrade Request Msg:   | \$PN \$MAC Requesti   | ng upgrade \$SCHEME://\$SERVIP:\$PORT\$PATH       |
| Log Upgrade Success Msg:   | \$PN \$MAC Successf   | ul upgrade \$SCHEME://\$SERVIP:\$PORT\$PATH \$ERR |
| Log Upgrade Failure Msg:   | \$PN \$MAC Upgrade    | failed: \$ERR                                     |
| License Keys:              |                       |                                                   |

**Nota:** per completare l'operazione di aggiornamento del firmware, la versione del firmware deve essere maggiore o uguale a questo campo.

Passaggio 13. Inserire un valore nel campo *Regola di aggiornamento*. Questo parametro definisce le condizioni di aggiornamento e gli URL del firmware associati. L'impostazione predefinita è vuota.

| Firmware Upgrade           |                                                                      |                      |    |  |
|----------------------------|----------------------------------------------------------------------|----------------------|----|--|
| Upgrade Enable:            | yes 🔻                                                                |                      |    |  |
| Upgrade Error Retry Delay: | 3600                                                                 | Downgrade Rev Limit: | 60 |  |
| Upgrade Rule:              | https://www.SPA.com                                                  | n/admin              |    |  |
| Log Upgrade Request Msg:   | \$PN \$MAC Requesting upgrade \$SCHEME://\$SERVIP:\$PORT\$PATH       |                      |    |  |
| Log Upgrade Success Msg:   | \$PN \$MAC Successful upgrade \$SCHEME://\$SERVIP:\$PORT\$PATH \$ERR |                      |    |  |
| Log Upgrade Failure Msg:   | \$PN \$MAC Upgrad                                                    | le failed: \$ERR     |    |  |
| License Keys:              |                                                                      |                      |    |  |

Passaggio 14. Inserire un valore nel campo *Log Upgrade Request Msg*. Questo è il messaggio syslog visualizzato all'inizio di un tentativo di aggiornamento del firmware.

| irmware Upgrade            |                                                                      |                      |    |  |  |
|----------------------------|----------------------------------------------------------------------|----------------------|----|--|--|
| Upgrade Enable:            | yes 🔻                                                                |                      |    |  |  |
| Upgrade Error Retry Delay: | 3600                                                                 | Downgrade Rev Limit: | 60 |  |  |
| Upgrade Rule:              | https://www.SPA.com/admin                                            |                      |    |  |  |
| Log Upgrade Request Msg:   | \$PN \$MAC Requesting upgrade \$SCHEME://\$SERVIP:\$PORT\$PATH       |                      |    |  |  |
| Log Upgrade Success Msg:   | \$PN \$MAC Successful upgrade \$SCHEME://\$SERVIP:\$PORT\$PATH \$ERR |                      |    |  |  |
| Log Upgrade Failure Msg:   | \$PN \$MAC Upgrade failed: \$ERR                                     |                      |    |  |  |
| License Keys:              |                                                                      |                      |    |  |  |

Passaggio 15. Immettere un valore per il campo *Log Upgrade Success Msg*. Questo è il messaggio syslog generato dopo il completamento di un tentativo di aggiornamento del firmware.

| Firmware Upgrade           |                                                                      |                      |    |  |
|----------------------------|----------------------------------------------------------------------|----------------------|----|--|
| Upgrade Enable:            | yes 🔻                                                                |                      |    |  |
| Upgrade Error Retry Delay: | 3600                                                                 | Downgrade Rev Limit: | 60 |  |
| Upgrade Rule:              | https://www.SPA.com/admin                                            |                      |    |  |
| Log Upgrade Request Msg:   | \$PN \$MAC Requesting upgrade \$SCHEME://\$SERVIP:\$PORT\$PATH       |                      |    |  |
| Log Upgrade Success Msg:   | \$PN \$MAC Successful upgrade \$SCHEME://\$SERVIP:\$PORT\$PATH \$ERR |                      |    |  |
| Log Upgrade Failure Msg:   | \$PN \$MAC Upgrade failed: \$ERR                                     |                      |    |  |
| License Keys:              |                                                                      |                      |    |  |

Passaggio 16. Immettere un valore per il campo *Messaggio errore aggiornamento log*. Questo è il messaggio syslog inviato dopo un tentativo non riuscito di aggiornamento del firmware.

| Firmware Upgrade           |                                                                      |                      |    |  |
|----------------------------|----------------------------------------------------------------------|----------------------|----|--|
| Upgrade Enable:            | yes 💌                                                                |                      |    |  |
| Upgrade Error Retry Delay: | 3600                                                                 | Downgrade Rev Limit: | 60 |  |
| Upgrade Rule:              | https://www.SPA.com/admin                                            |                      |    |  |
| Log Upgrade Request Msg:   | \$PN \$MAC Requesting upgrade \$SCHEME://\$SERVIP:\$PORT\$PATH       |                      |    |  |
| Log Upgrade Success Msg:   | \$PN \$MAC Successful upgrade \$SCHEME://\$SERVIP:\$PORT\$PATH \$ERR |                      |    |  |
| Log Upgrade Failure Msg:   | \$PN \$MAC Upgrade failed: \$ERR                                     |                      |    |  |
| License Keys:              |                                                                      |                      |    |  |

Passaggio 17. Il campo *License Key* non è attualmente utilizzato dai ATA della serie SPA100.

Passaggio 18. Fare clic su **Invia** per salvare le impostazioni.